## BI A M P

## Nexia・ファームウェアアップグレードの手順

- 1) ファームウェアをダウンロードします。
- 2) ダウンロードしたファイルをダブルクリックし、さらに解凍先を指示して「Unzip」をクリックしてください。
- 3) Nexia ソフトウェアの最新バージョンを、音響特機ウェブサイトまたは BIAMP ウェブサイトでご確認ください。 (www.otk.co.jp または www.biamp.com)
- 4) Audia ソフトウェアを起動し、 **Connect to Network** アイコン 豆 をクリックし、Audia とパソコンを接続します。
- 5) ソフトウェアがネットワークに接続したら Device List でアップデートしたい本体を選択し、Device Maintenance をクリックしてください。

| System Connect                          |                                |           |            |               |                    |           |       | ×                       |
|-----------------------------------------|--------------------------------|-----------|------------|---------------|--------------------|-----------|-------|-------------------------|
| System List                             |                                |           |            |               |                    |           |       | Convert To Soutes       |
| System D                                | System Description             |           |            |               | Device Count Audio |           | Audic | CONTROL TO MOREIN       |
| 0                                       | AlDevice:                      |           |            |               | ;                  |           | N/4   | Send System Cavig       |
| <u>高4383</u>                            | 39 (Hearing Chambers, 195≪ 4.) |           |            |               | 3                  |           | LFF   | Device Maintance        |
| SE 4535                                 |                                |           |            |               | 1                  |           | EP.   |                         |
|                                         |                                |           |            |               |                    |           |       | Disconnect From Network |
| p i i i i i i i i i i i i i i i i i i i |                                |           |            |               |                    |           |       | Lipse                   |
| Device Lis:                             |                                |           |            |               |                    |           |       |                         |
| Seriel If                               | IP Address                     | De-ice ID | Device D   | System ID     | System D           | Audie     | F03   |                         |
| NDCD4620                                | 192.100.1.00                   | )         | Tin's Elv  | 0             |                    | C TE      | No    |                         |
| \Xi NDCD4645                            | 192.168.1.91                   | )         |            | 0             |                    | C FF      | Mo    |                         |
| 🔁 N IL DAS IE                           | 192.1681.7L                    |           | NENIA LS   | <i>€</i> :±-  | 29 -cart.          | L-F       | Ho    |                         |
|                                         | 197.1681.71                    | 3         | NEKA FM    | 4:33          | 29 -cai            | E - F     | Hu    |                         |
| NUL Hade                                | 32.158 .72                     | 4         | NoZP off   | 40.50<br>2010 | Z 3  1640          | L-F<br>Dr | NU    |                         |
| - N 1 100 10                            | 32,056,010                     |           | APP. L. M. | 10.00         |                    | UN        | THE   |                         |
|                                         |                                |           |            |               |                    |           |       |                         |
|                                         |                                |           |            |               |                    |           |       |                         |

- 6) **Update Firmware** をクリックし、先ほど解凍したファイルを指定します。デフォルトの場合は c:¥Program Files¥Nexia フォルダーに入っています。
- 7) ファームウェアの読み込みが完了すると本体を再起動するためのメッセージが表示されるので OK をクリック してください。再起動が完了すると、本体の LED が 3 つとも緑になります。これでファームウェアのアップ グレードは完了です。

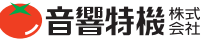